## Aanvraag 'Labdiagnostiek Pathologie Obductie' in ZorgDomein

1. Kies in ZorgDomein voor Diagnostiek  $\rightarrow$  Laboratorium  $\rightarrow$  Labdiagnostiek Pathologie Obductie

| lk wil voor                        | Diagnostiek           |
|------------------------------------|-----------------------|
| Vronw x 18 - 55 igar x             | ст                    |
|                                    | Echo                  |
| Q Zorg vinden                      | Endoscopie            |
| Diagnostiek >                      | Functieonderzoek      |
| Teleconsultatie >                  | Laboratorium          |
| Medisch specialistische zorg       | MRI                   |
| Paramedische zorg                  | Nucleaire geneeskunde |
| Aanvullende zorg                   | Röntgenonderzoek      |
| Geestelijke gezondheidszorg        |                       |
| Jeugdzorg                          |                       |
| Verpleging, verzorging & thuiszorg |                       |
| Verblijf & wonen                   |                       |
| Welzijn >                          |                       |
| Hulpmiddelen >                     |                       |
|                                    |                       |

| orgaanbod voor Laboratorium (Diagnostiek)       |                                  |  |  |  |
|-------------------------------------------------|----------------------------------|--|--|--|
| Q Zoeken                                        |                                  |  |  |  |
|                                                 |                                  |  |  |  |
| VieCuri MC                                      |                                  |  |  |  |
| Zorgproduct                                     | Traject                          |  |  |  |
| Labdiagnostiek Medische Microbiologie           | Laboratoriumonderzoek            |  |  |  |
| Diagnostiek NOAC aanmelding Stollingscentrum    | NOAC aanmelding Stollingcentrum  |  |  |  |
|                                                 |                                  |  |  |  |
|                                                 |                                  |  |  |  |
|                                                 |                                  |  |  |  |
|                                                 |                                  |  |  |  |
| Labdiagnostiek Pathologie Obductie<br>Aanpassen | Pathologie laboratoriumonderzoek |  |  |  |
| Diagnostiek aanmelding trombosedienst           | Aanmelding trombosedienst        |  |  |  |

2. Lees de aanwijzingen voor de verwijzer aandachtig door.

3. Vul alle vragen van het aanvraagformulier zo volledig mogelijk in.

## Bijzonderheden:

Toestemming van wettelijke vertegenwoordiger(s) verkregen; klink op de 'i' om de verklaring zichtbaar te maken. Indien met 'nee' beantwoord en de aanvraag wordt verstuurd, dan wordt de obductie niet uitgevoerd!

| Toestemming van de wettelijke<br>vertegenwoordiger(s) *<br>verkregen | 0 | Ja 🚺                                                                                                    |
|----------------------------------------------------------------------|---|----------------------------------------------------------------------------------------------------|
|                                                                      | 0 | Door deze order te plaatsen verklaar ik toestemming te hebben verkregen voor obductie van een<br>der personen, zoals genoemd in art.72, lid 2 van de Wet op Lijkbezorging. Ik ben ervan overtuigd<br>dat de dood is ingetreden ten gevolge van een natuurlijke oorzaak of dat de gemeentelijke<br>lijkschouwer is geraadpleegd en een verklaring van overlijden heeft afgegeven en het lichaam<br>heeft vrijgegeven. (dit geldt niet in het geval van een doodgeboren kind bij < 24 weken<br>amenorroeduur of levend geboren kind < 24 weken amenorroeduur en overleden binnen 24 uur<br>na de geboorte). |

De familie of wettelijk vertegenwoordiger heeft toestemming verleend tot: indien er alleen toestemming is voor onderzoek van een specifiek orgaan, zoals bijvoorbeeld het hart, en niet voor lichaams- en/of schedelobductie, geef dit dan aan als opmerking onderaan het aanvraagformulier.

| De familie of wettelijk<br>vertegenwoordiger heeft * | C Lichaams- en schedelobductie     |   |
|------------------------------------------------------|------------------------------------|---|
| toestemming verleend tot:                            | O Alleen lichaamsobductie          |   |
|                                                      | O Alleen schedelobductie           |   |
| Opmerkingen 🔵 Nee                                    |                                    | C |
| 🔘 Ja                                                 |                                    |   |
| Alleen obdu                                          | ctie van (bv.) het hart toegestaan |   |

Afhandeling/logistiek: plaats een vinkje bij 'Uitslag doorbellen' als de patholoog de voorlopige uitslag dient door te bellen naar de aanvrager.

| Afhandeling / logistiek |            |   |
|-------------------------|------------|---|
| Uitslag doorbellen      |            | C |
| Telefoonnummer:         | 0612345678 | c |

- 4. Klik in het standaard Zorgdomein scherm 'Informeer uw patiënt' op 'Verstuur aanvraag'.
- Het patiëntbericht wordt afgedrukt. Afdeling Pathologie heeft dit geprinte bericht niet nodig.
  Eventueel kan dit bewaard worden voor de eigen administratie.
  De aanvraag in ZorgDomein komt vervolgens binnen bij de afdeling Pathologie van VieCuri MC